# **Tower Hill Primary School**

# A Parent's Guide to myON

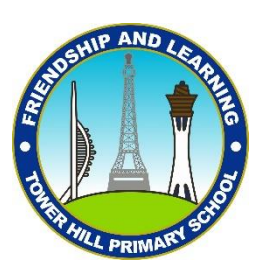

As part of our Accelerated Reader provision, your child has access to myON. This is a digital library containing thousands of exciting books.

Please use this guide to help you and your child access myON

## Logging in

1. Go to <u>www.myon.co.uk</u> and click on myON Login in the top righthand corner

2. Enter the school name, username and password (your child should have this. If you are unsure, please speak to your child's class teacher).

Your child will have practised logging in at school with their teacher to make sure that their username and password is working and so that they can have a look at the site and what is available.

| Tower Hill Primary School |          |
|---------------------------|----------|
| Jsername                  | Required |
| 2assword                  | Required |
| A                         | 1-12-1   |

When your child logs in for the first time, they will be asked to complete an Interests Questionnaire so that myON can recommend books they will enjoy. They will have completed this at school but can update it at any point.

Click on this arrow and select Interests from the drop down menu to update the interests questionnaire. This can be done as frequently as you like to make sure recommended books are relevant.

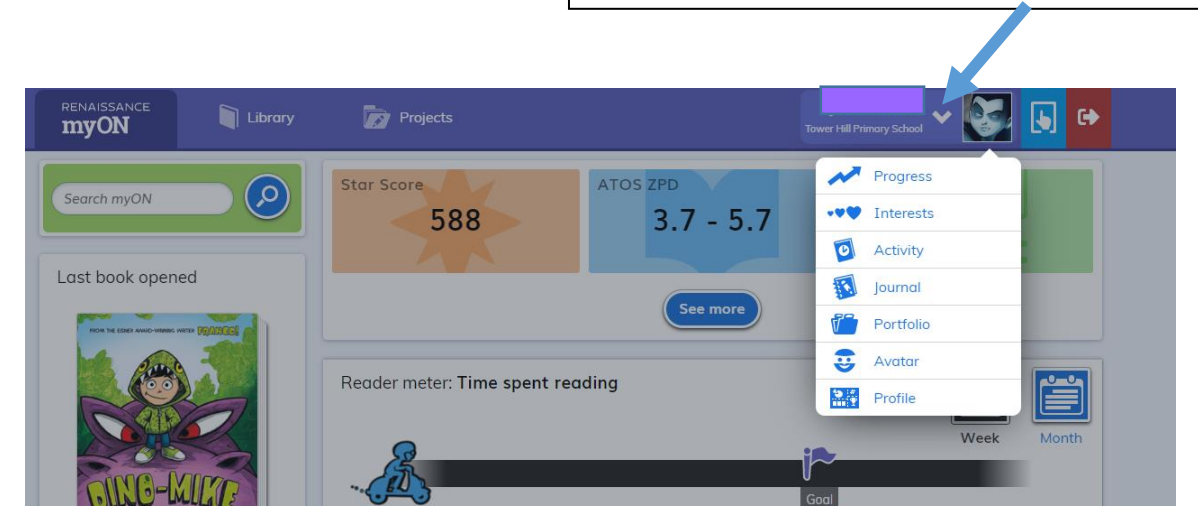

### myON Homepage

Your child's home page will look like this and contains all the information that you will need.

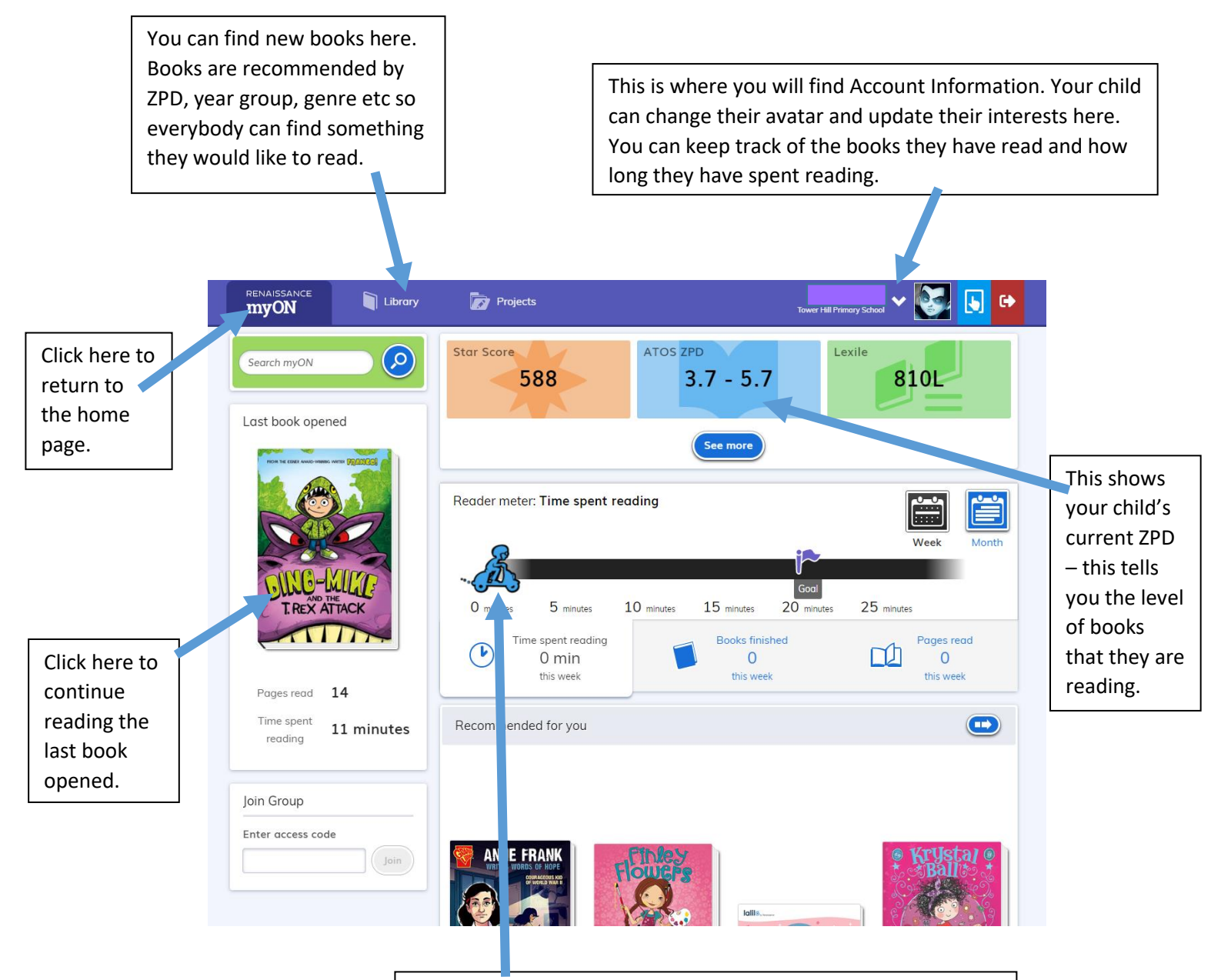

This character moves along each time your chid reads a book on myON and changes as it moves. You can see how long they have read for and how many books they have read.

#### **Reading a Book in myON**

To read a book move the mouse cursor over the book. To open the book and start reading it and

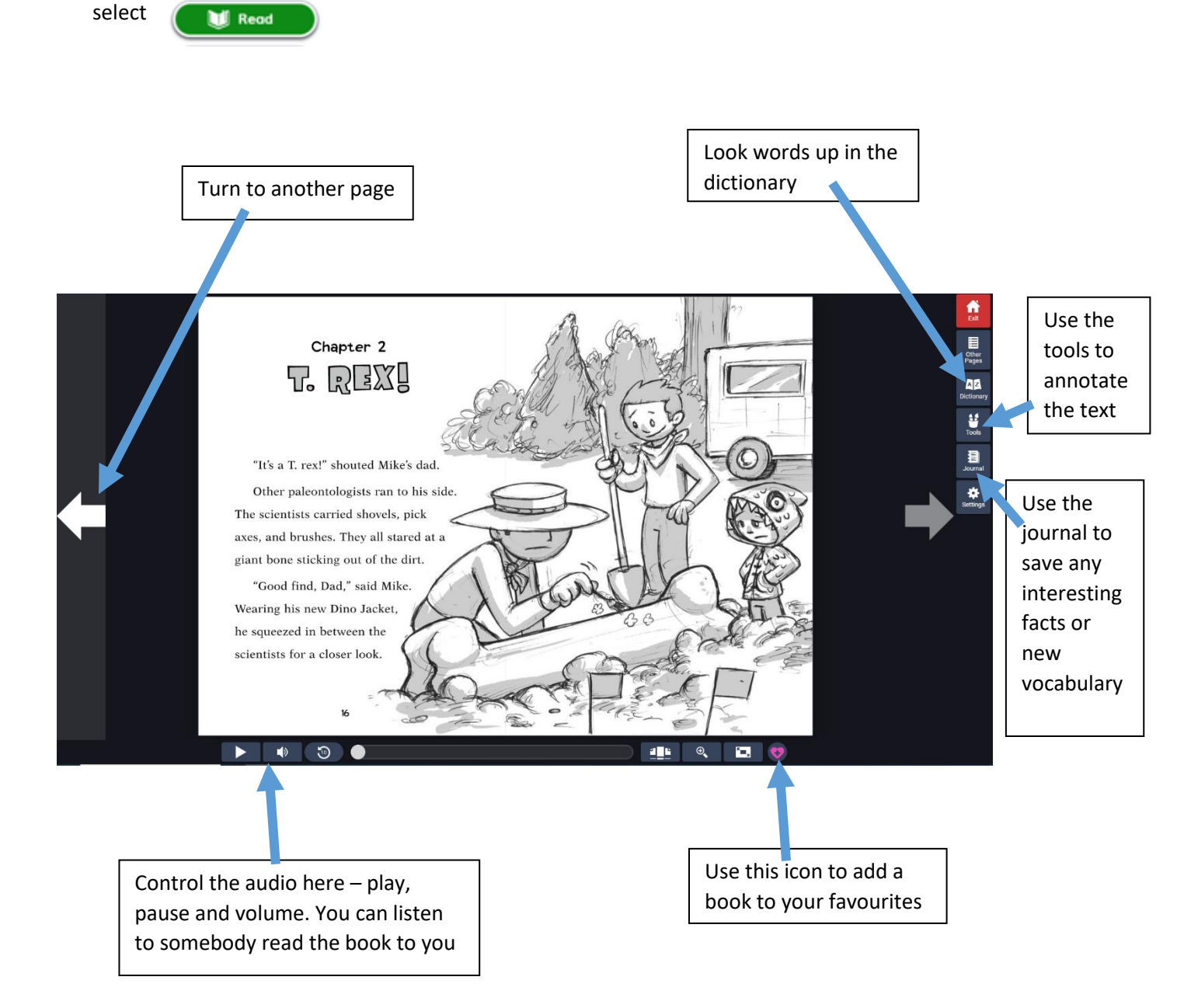